## 如何上載檔案到雲端(Google Drive) 並分享到eClass內聯網

本校已參與Google Edu計劃,可以無限 量地使用Google旗下的各個服務,其中 雲端硬碟(Google Drive)可以用上載任 何檔案並分享給他,只要有網路連接, 不論手機或電腦均可隨時下載和觀看你 分享的檔案。

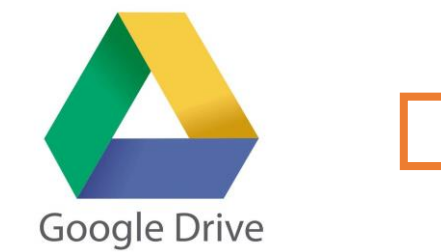

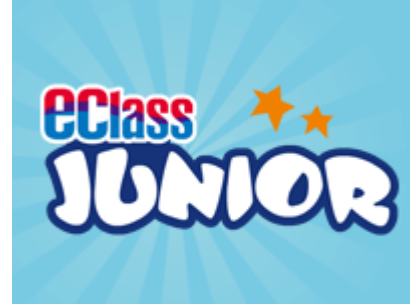

| G Google × +                   |                     |                  | - 0        | ×   |
|--------------------------------|---------------------|------------------|------------|-----|
| ← → C ☆ @ google.com/?hl=zh-tw |                     |                  | E          | 3 8 |
|                                |                     | Gmail 圖片         | ₩ <u>登</u> | 7   |
| Google                         | Qoogle 帳            | G                | <b>レ</b> 園 |     |
|                                | YouTube             | Play             | 新聞         | 1   |
| ٩                              | M                   |                  |            |     |
| Google 搜尋 好手氣                  | Gmail               | LV               | 雲端硬碟       |     |
| Google 提供: 中文(简体) English      | 31<br><sub>日曆</sub> | G<br>文<br>翻譯     | 相片         |     |
| 在Google首頁的功能                   | に表「                 | <del> </del>   - |            |     |
|                                | 硬碟                  |                  |            |     |
|                                | ~~~~~               | -                |            |     |
|                                |                     | 私隱權政策            | 條款         | 設定  |

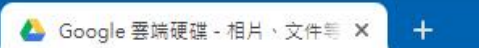

google.com/intl/zh-TW/drive/ 

## Google Drive

歡迎使用雲端硬碟 使用雲端硬碟

## 下載 企業版

## 無論身在何處,都能立即存取檔案

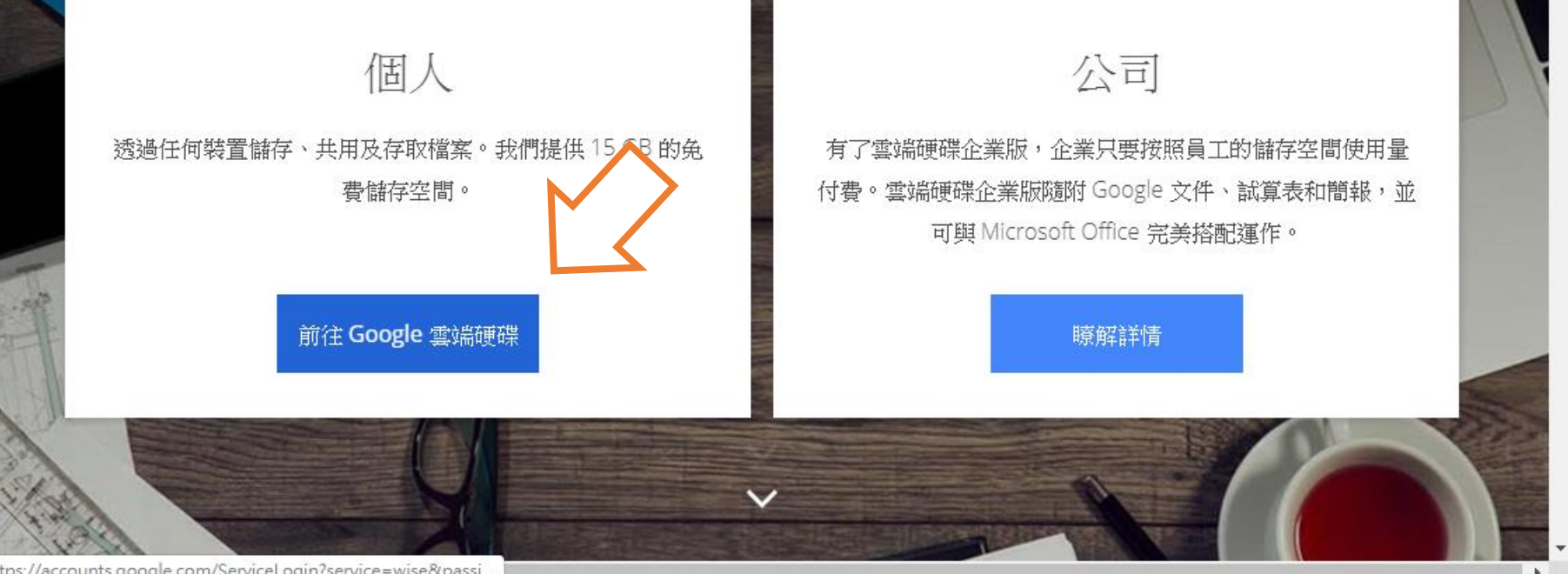

https://accounts.google.com/ServiceLogin?service=wise&passi..

×

Ê

說明

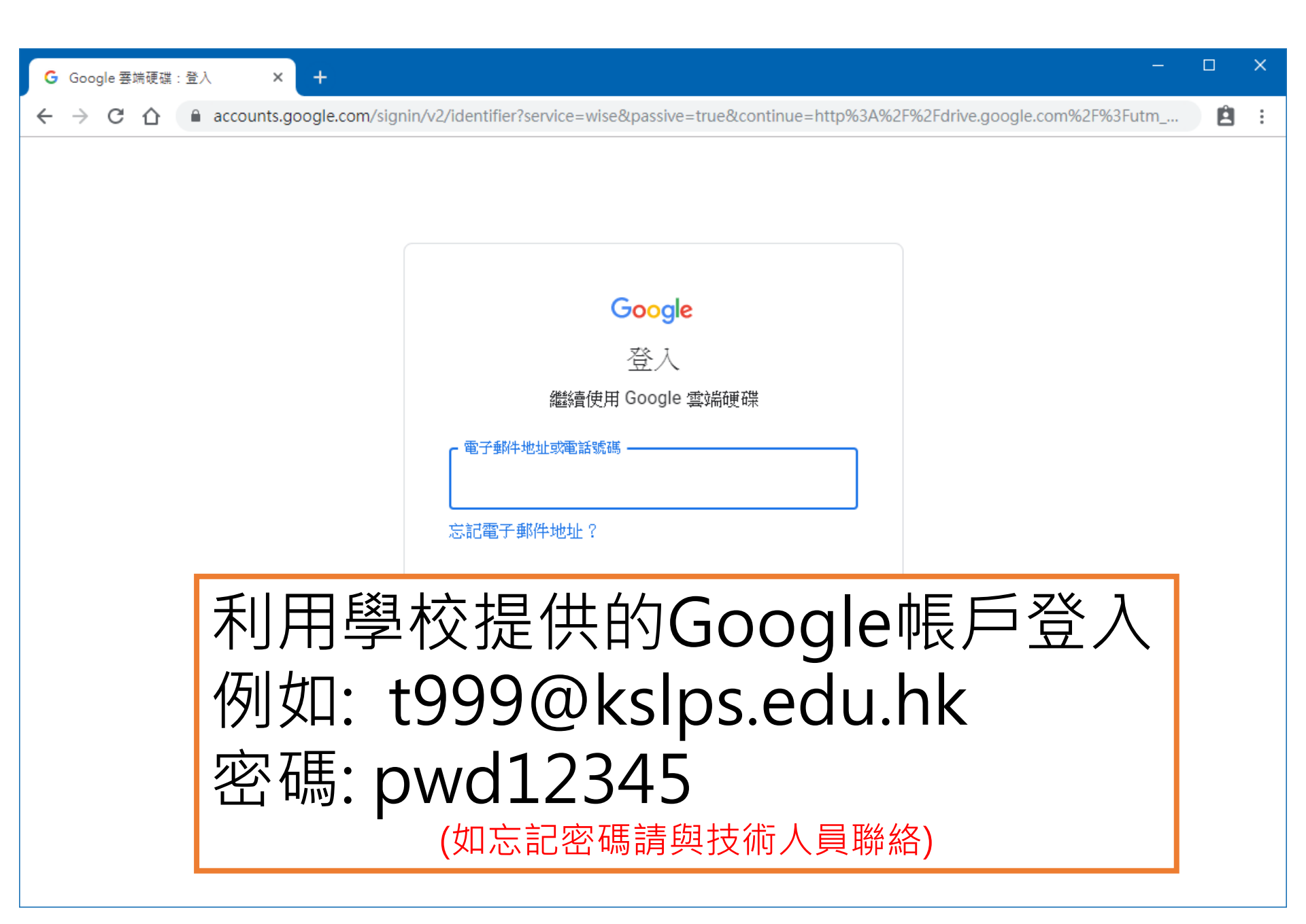

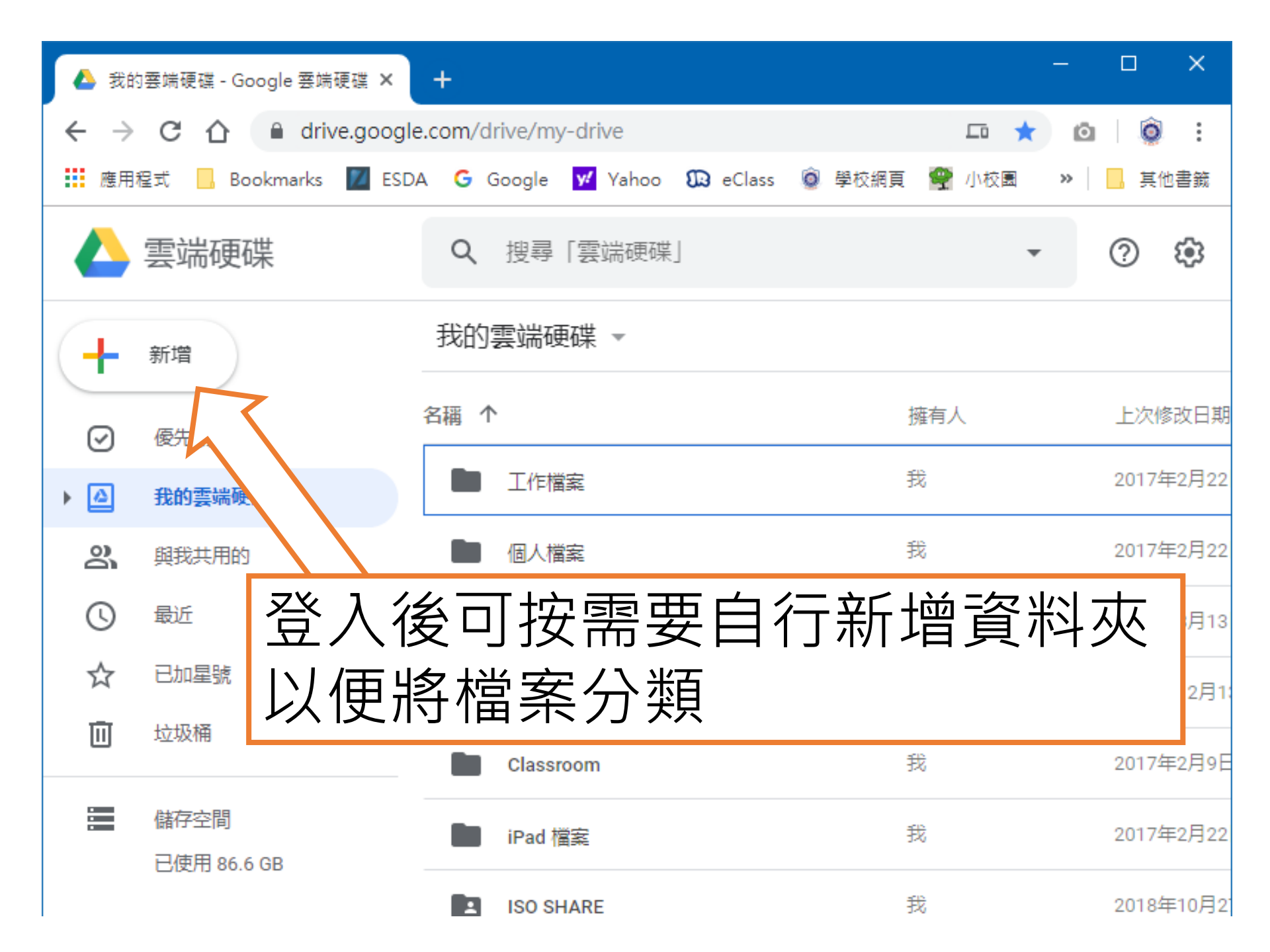

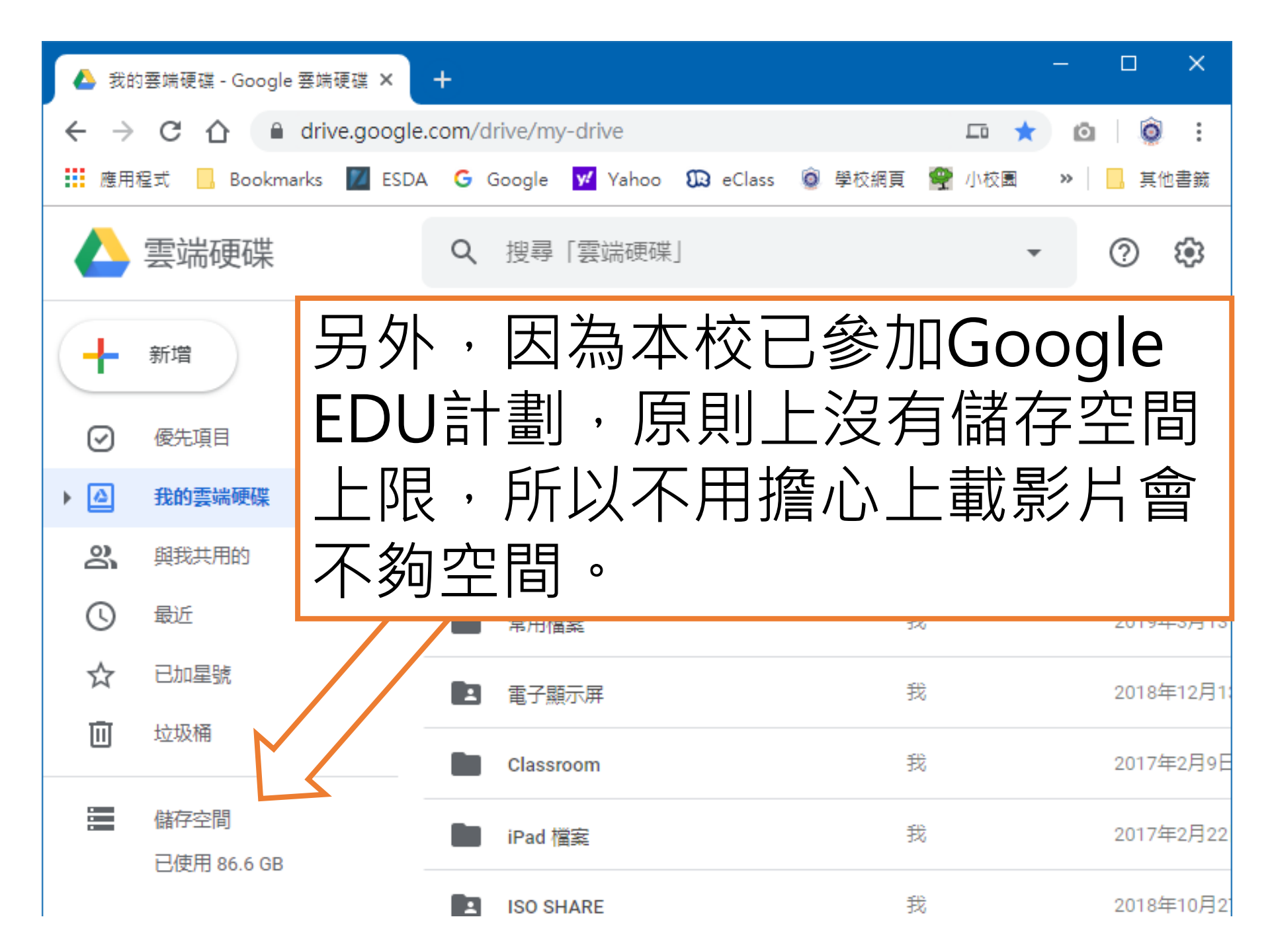

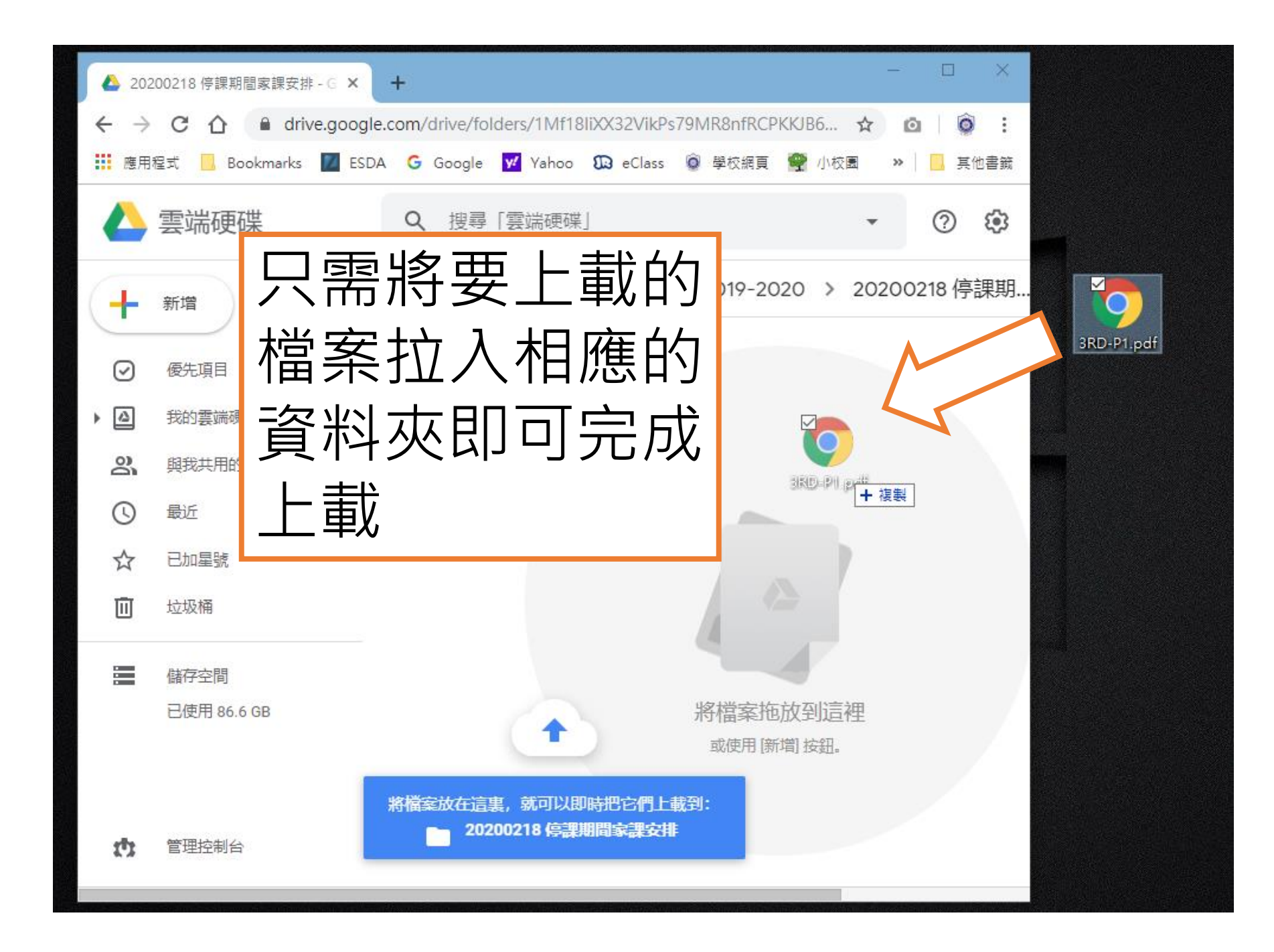

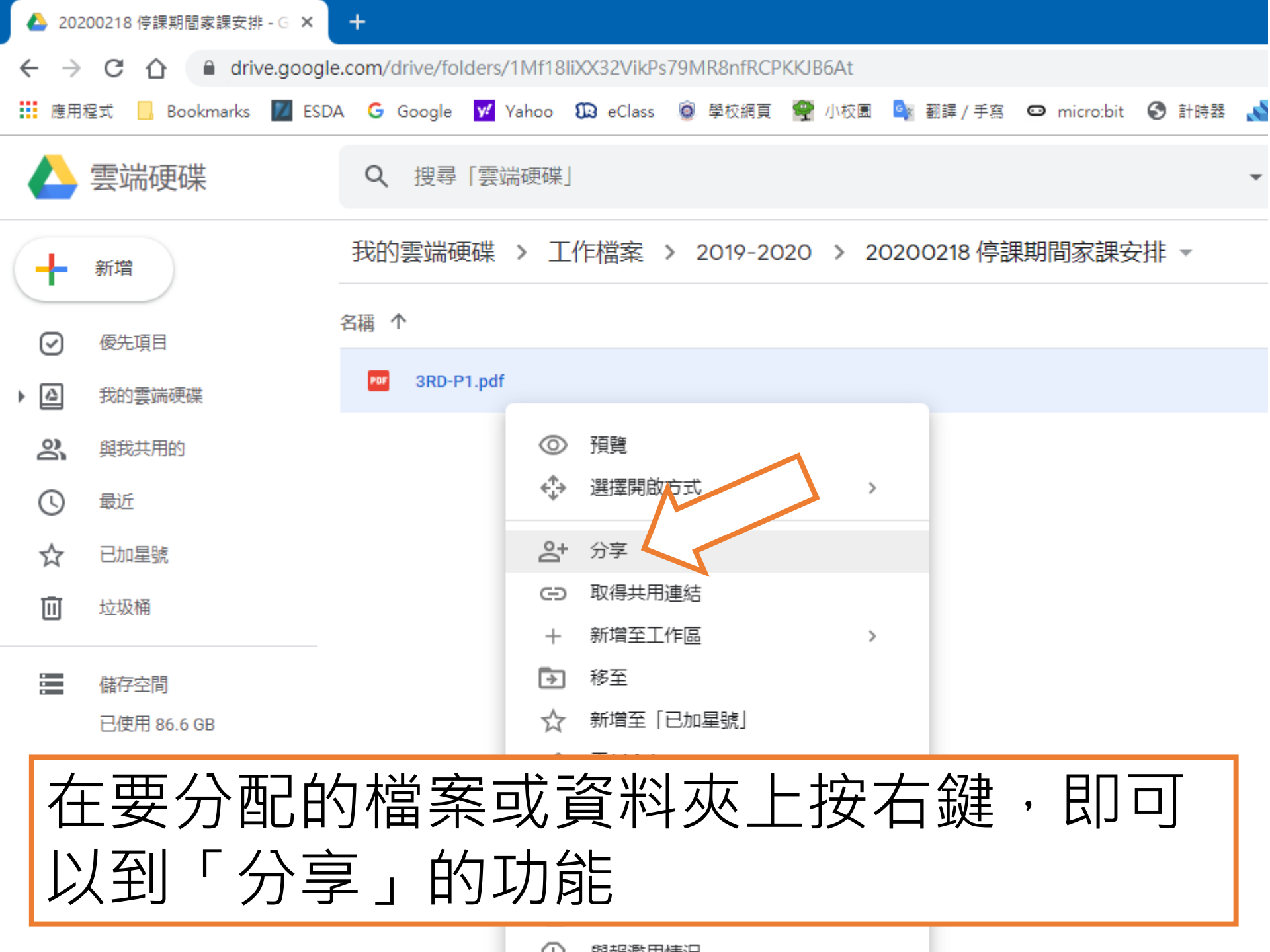

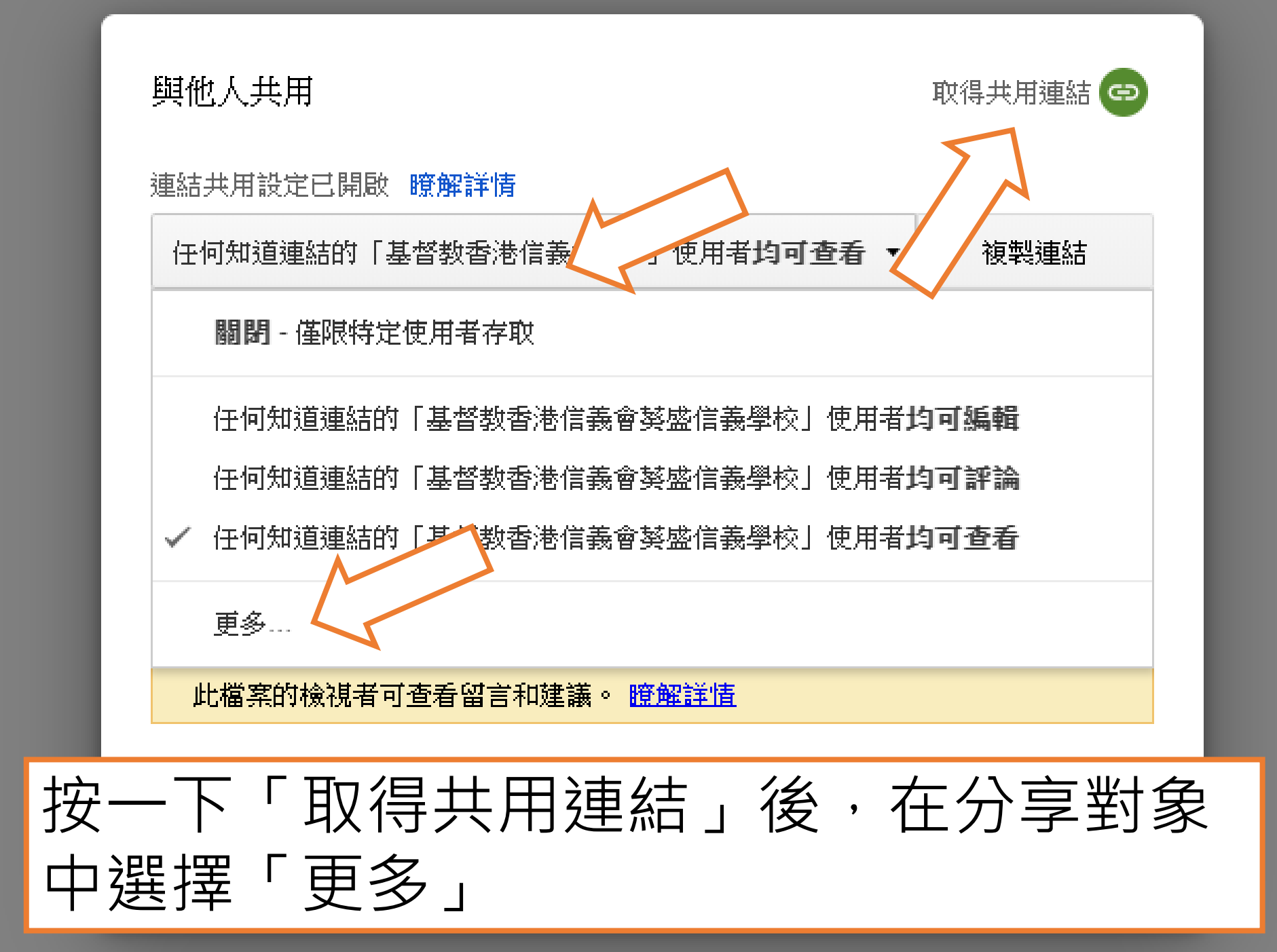

連結共用功能 開啟 - 在網上公開  $\odot$ 所有互聯網使用者均可尋找及存取 (無需登入)。 開設 - 任何知道連結的使用者 å 擁有連結的人都可存取(無需登入)。 開啟 - 基督教香港信義會葵盛信義學校 **:** 任何「基督教香港信義會藝盛信義學校」使用者均可尋找並存取。 開啟 - 任何知道連結的 基督教香港信義會葵盛信義學校 使用者 ÷ 任何知道連結的「基督教香港信義會葵盛信義學校」使用者均可存取。 選擇「開啟-任何知道連結的使用者」 然後按「儲存」 此檔案的檢視者可查看留言和建議。 瞭解詳情 注意:任何附有共用連結選巧的項目,均可發佈至網絡。 瞭解詳情

儲存

取消

進一步瞭解連結共用設定

北

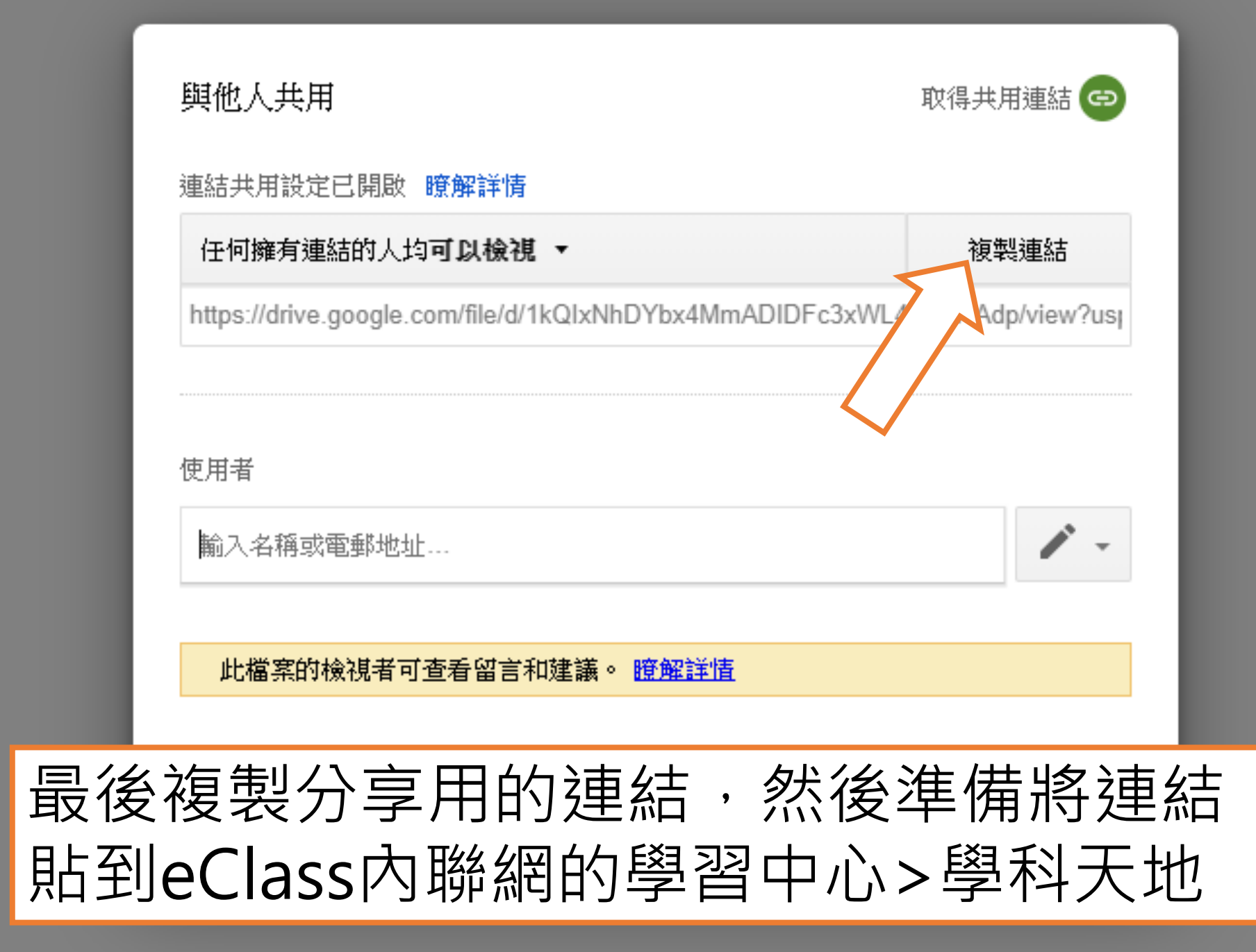

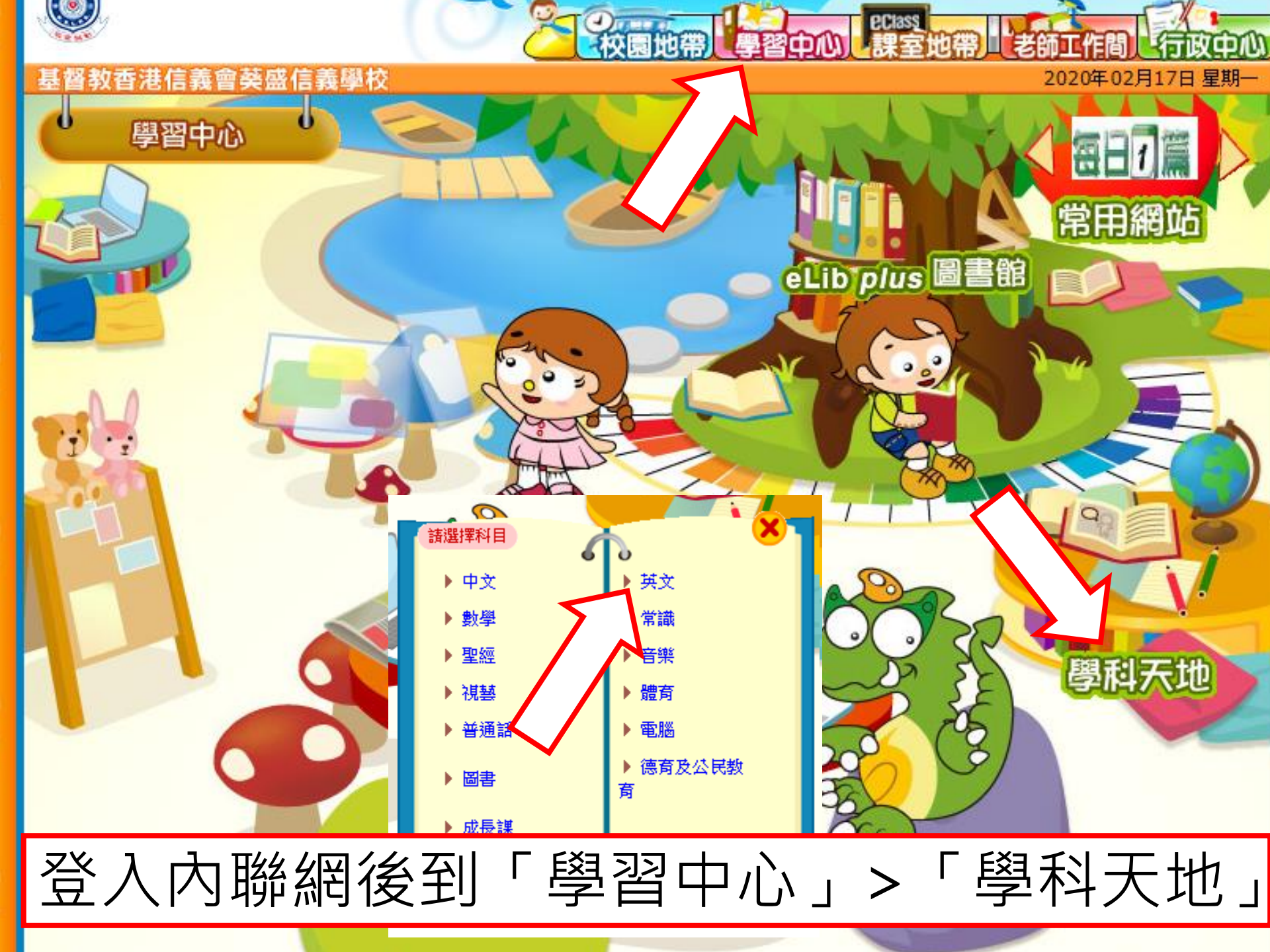

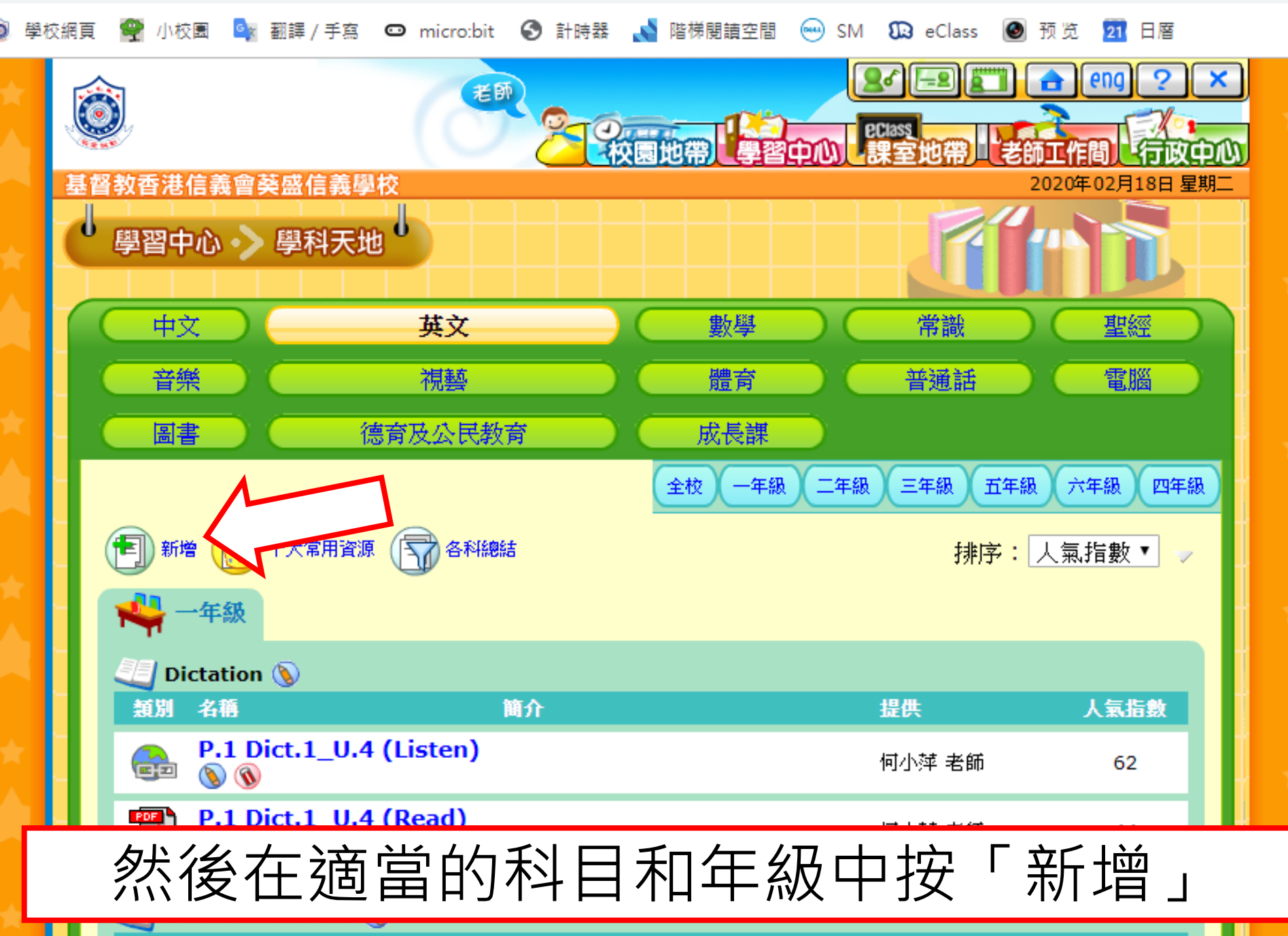

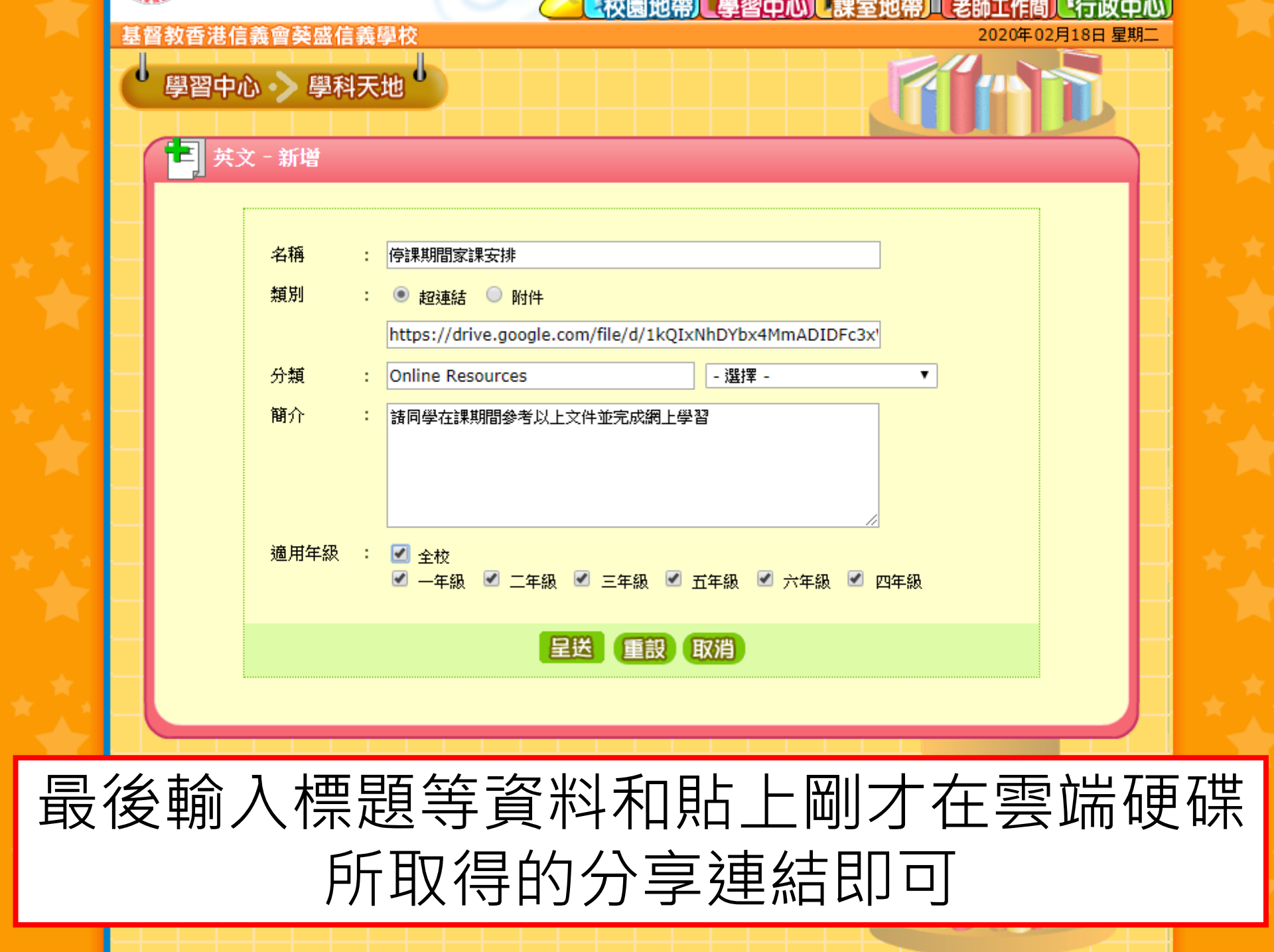